Passo 1: Aceda ao Moodle, através do site do agrupamento (em Navegação Rápida).

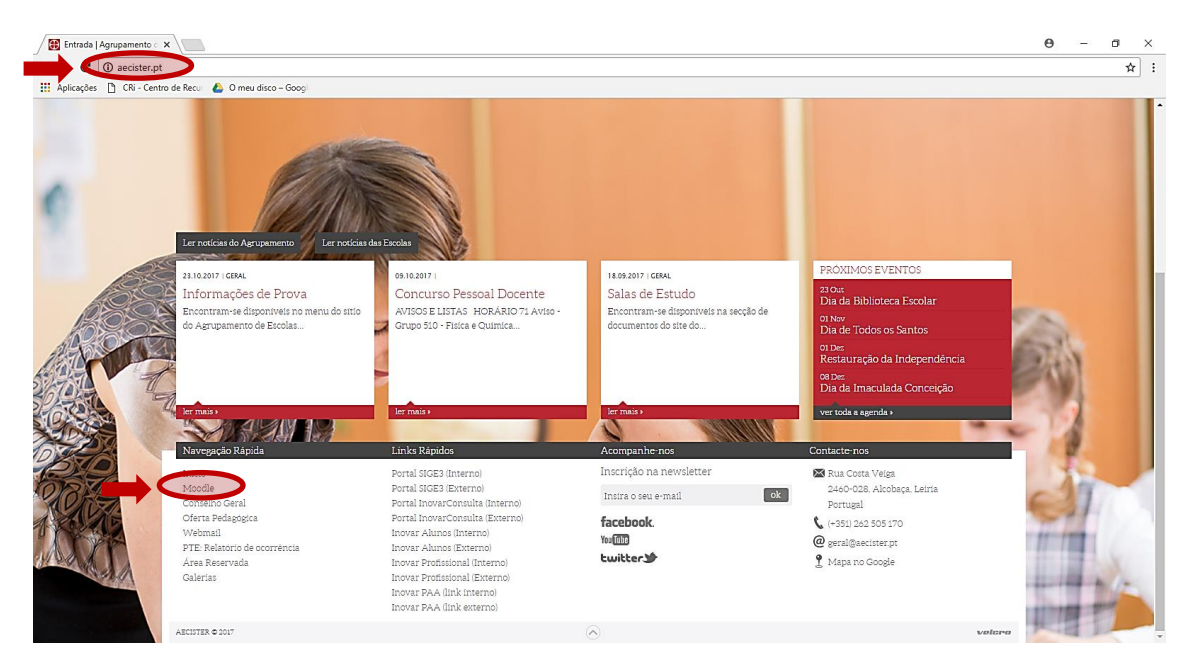

## Passo 2: Clique em "Entrar"

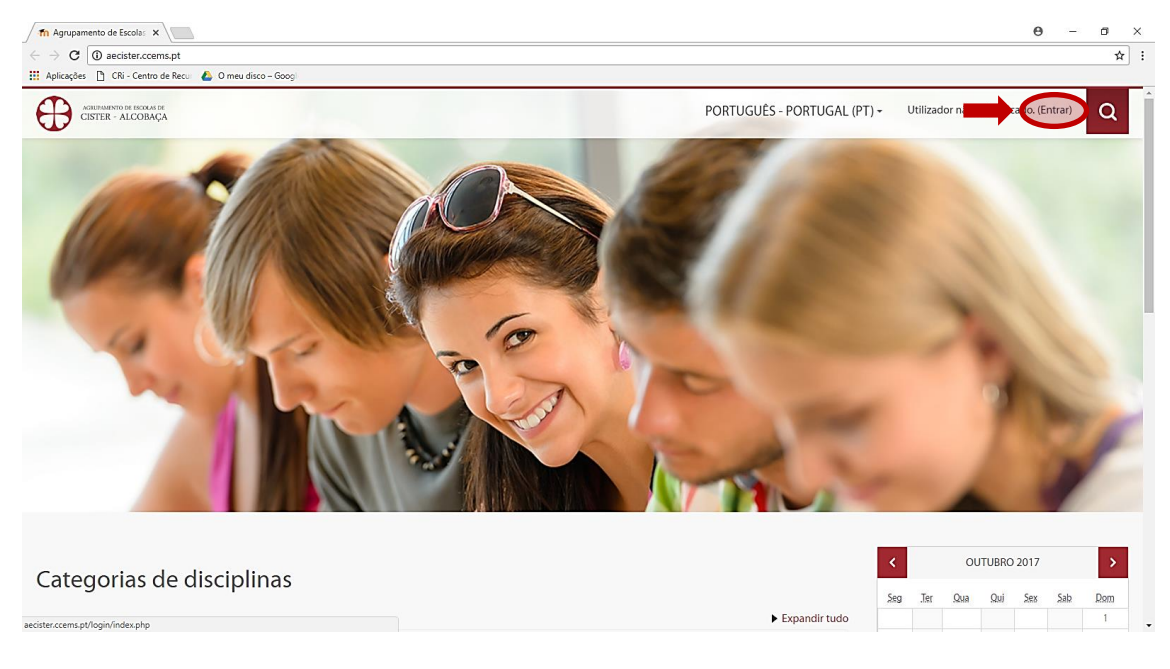

## Passo 3: Clique em "Criar nova conta"

| Agrupamento de Escola: x                                           | θ - σ ×                                                                                      |
|--------------------------------------------------------------------|----------------------------------------------------------------------------------------------|
| 🔛 Aplicações 📋 CRi - Centro de Recui 🝐 O meu disco - Googi         |                                                                                              |
| Alternativo in Booka in<br>CBTER - ALCOBAÇA                        | PORTUGUÉS - PORTUGAL (PT) - Utilizador não autenticado.                                      |
| Página principal / Entrar no site                                  |                                                                                              |
| ENTRAR                                                             | É A SUA PRIMEIRA VISITA AQUI?                                                                |
| Nome de utilizador<br>Senha                                        | Para ter acesso completo a este site, primeiro averge de vilavuroa nova conta de utilizador. |
| ENTRAR                                                             |                                                                                              |
| Esqueceu-se do seu nome de utilizador ou da senha?                 |                                                                                              |
| Tem que ativar o suporte para Cookies no seu navegador 🛞           |                                                                                              |
| Algumas disciplinas podem aceitar visitantes ENTRAR COMO VISITANTE |                                                                                              |
|                                                                    |                                                                                              |

Passo 4: Preencha os dados do formulário e clique em "Criar a minha conta"

Observações:

- O campo nome de utilizador corresponde ao seu login
- O campo "Endereço de e-mail" deve corresponder ao seu email institucional

| n Nova conta 🗙 🔪                                                                                                    |                                                                  | θ -        | - 6 | 1 | × |
|----------------------------------------------------------------------------------------------------|------------------------------------------------------------------|------------|-----|---|---|
| ← → C (③ aecister.ccems.pt/login/signup.p                                                                                                    | hp?                                                              |            | Q 7 | ☆ | : |
| 👯 Aplicações 🗋 CRi - Centro de Recui 💧 O meu d                                                                                                    | lisco – Googi                                                    |            |     |   |   |
| Active and a sub-section of the section of the sect | PORTUGUÊS - PORTUGAL (PT) - Utilizador não autenticado. (Entrar) | Q          |     |   | 1 |
| Nova conta                                                                                                    |                                                                  |            |     |   | l |
| ▼ Escolha um nome de utilizad                                                                                                    | or e senha                                                       | trair tudo |     |   |   |
| Nome de utilizador*                                                                                                    | [ferreira                                                        |            |     |   |   |
| Senha*                                                                                                    | 8m/RS%h Ø Revelar                                                |            |     |   |   |
| <ul> <li>Insira alguma informação sol</li> </ul>                                                                                                    | ore si                                                           |            |     |   |   |
| Endereço de e-mail*                                                                                                    | fcccx/@aecister.pt                                               |            |     |   |   |
| E-mail (novamente) •                                                                                                    | fccox@aecister.pt                                                |            |     |   |   |
| Nome*                                                                                                    | Joaquím                                                          |            |     |   |   |
| Apelido•                                                                                                    | Feneira                                                          |            |     |   |   |
| Cidade/Estado                                                                                                    | Portugal V                                                       |            |     |   |   |
| Pergunta de segurança ③                                                                                                    | E DADE 42 Parc                                                   |            |     |   | l |
|                                                                                                    | Insira as palavras indicadas acima E DADE 42 Parc                |            |     |   |   |
|                                                                                                    | Gerari outro Curricha<br>Versão áudio do CAPTCHA                 |            |     |   | 1 |
|                                                                                                    | CHIMA A MININA CONTA EXACTEAR                                    |            |     |   |   |
|                                                                                                    | A                                                                |            |     |   |   |

Depois de criada a conta receberá, no e-mail acima indicado, uma mensagem com instruções para completar a sua inscrição, tal como mostra a imagem abaixo.

| ft Confirme a sus conta x                                                                                                    | Θ | - | ٥   | × |
|----------------------------------------------------------------------------------------------------|---|---|-----|---|
| ← → C () exister.ccems.pt/login/signup.php                                                                                                    |   |   | Q 🕁 | : |
| 🔛 Aplicações 🎦 CRi - Centro de Recu: 💩 O meu dísco - Googi                                                                                                    |   |   |     |   |
| PORTUGUÉS - PORTUGUÉS - PORTUG | Q |   |     |   |
| Página principal / Confirme a sua conta                                                                                                    |   |   |     |   |
| Acaba de ser enviada uma mensagem para o seu endereço <b>focoxquaecister pr</b> i, com instruções fáceis para completar a sua inscrição.<br>Se tiver alguma dificuidade em completar o registo, contacte o administrador do site.<br><b>CONTRULAR</b>                                                                                                    |   |   |     |   |
| Utilizador não autenticado. (Entrar)<br>developed by themecaters.com                                                                                                    |   |   |     |   |

## Passo 5: Aceda à sua conta de e-mail e confirme a nova conta, clicando no link.

|   | M Caixa de entrada (1 764) 🗙                     | 🕅 Fwd: Moodle Agrupame: 🗴 🕅 Consola do administratic 🗴 🧹 Caixa de entrada (1764) 🗴 🥂 M Agrupamento de Escola: 🗴 🔪                                                                                                    | Θ - σ ×        |
|---|--------------------------------------------------|----------------------------------------------------------------------------------------------------|----------------|
| ÷ | > C 🔒 Seguro   htt                               | tps://mail.google.com/mail/u/1/#inbox/15f49bbade257658                                                                                                    | ☆ :            |
| 8 | Aplicações 📋 CRi - Centro                        | de Recu 🐁 O meu disco – Googi                                                                                                    |                |
|   | AGRUPAMENTO DE ENORAS DE<br>CISTER - ALCOBAÇA    | <u>α</u>                                                                                                    | III o 🕕        |
|   | Correio -                                        | ← 🖻 0 📋 🔤 · O, · Mais·                                                                                                    | 1 de 1 < > 🗘 - |
|   | COMPOR                                           | Agrupamento de Escolas de Cister - Alcobaça: Confirmação da conta Casca de entrada x                                                                                                    |                |
| l | Caixa de entrada<br>Com estrela                  | 💼 Moodle AECister <= moodle-noreply@aecister.pt> 15:55 (há 0 minutes) 🚊 🔦 💌                                                                                                    |                |
|   | Correio enviado                                  | Olá Joaquím Ferreira,                                                                                                    |                |
|   | Rascunhos                                        | Uma nova centa fei esettido esettido esettido de Cister - Alcobaça' usando o seu endereço de e-mail.                                                                                                    |                |
|   | Mais 🕶                                           | Para confirmar a sua nova conta, clique em:<br>httm://acinter.comes/utilon/confirmation/states/RNDnutRODsr/obn8/tiarraira                                                                                                    |                |
|   | U Utilizador - +                                 | munimesers commercial programme province and access province province province and access of the second second sec |                |
|   |                                                  | Se necessitar de ajuda, contacte o administrador do site,                                                                                                    |                |
|   |                                                  | Administrador Utilizador                                                                                                    |                |
|   |                                                  | Citque aqui para Basponder ou Encaminhar                                                                                                    |                |
|   | Não existem chats<br>recentes<br>Iniciar um novo | A utilitzar 9 GB Balificas de prozama<br>Gair Powerd by Google*                                                                                                    |                |
|   |                                                  |                                                                                                    |                |

÷ 🗘 🖒

Ao clicar no link, é direcionado para a sua área no Moodle.

| Painel du utilizador       Image: Constraint of the second of the second o               | PORTUGUÉS - POR<br>Meus<br>Não há<br>Utiliz<br>I Joaq | Aeus Ficheiros<br>ão há ficheiros privados                          | PERSO<br>DIS Privoníveis | Vado   | R ESTA  | PÁGINA |
|----------------------------------------------------------------------------------------------------|-------------------------------------------------------|---------------------------------------------------------------------|--------------------------|--------|---------|--------|
| Painet de utilizador       Navegação       Painet de utilizador       Painet de utilizador       Pápina incluto do tente       Pápina incluto do tente       Pápina incluto do tente       Disciplinas                                                                                                    | HI Meus<br>Não há<br>Geri fid<br>Utiliz               | Aeus Ficheiros<br>ão há ficheiros dispor<br>erir ficheiros privados | PERSO<br>DS Priv         | vado   | IR ESTA | PÁGINA |
| Navegação     Image: Constraint of the state of the state | HI Meus<br>Não há<br>Geir fid<br>Utiliz               | Aeus Ficheiro:<br>ão há ficheiros dispor<br>erir ficheiros privados | os Priv                  | vado   |         |        |
| Pained do utilizador     Paleido utilizador       Pagina do site     Folicóplinas                                                                                                    | Utiliz                                                | ão há ficheiros dispor                                              | oníveis                  | vauO   |         |        |
| Pagina do ste     Diciplinas                                                                                                    | Gerir fid                                             | erir ficheiros privados                                             | Anna 613                 |        | -       | 8      |
| Disciplinas                                                                                                    | Utiliz                                                |                                                                     | )S                       |        |         |        |
|                                                                                                    | Utiliz                                                |                                                                     |                          |        |         |        |
|                                                                                                    | peol P1                                               | Jtilizadores At                                                     | tivos                    | ;      |         | = <    |
|                                                                                                    | ( ) Joaq                                              | (nos últ                                                            | ltimos 5                 | minuto | s)      |        |
|                                                                                                    |                                                       | Jouquintencia                                                       |                          |        |         |        |
|                                                                                                    | Minh                                                  | /linhas Medal                                                       | lhas l                   | Rece   | ntes    | - <    |
|                                                                                                    | Não terr                                              | ão tem Medalhas par                                                 | ira mosti                | rar    |         |        |
|                                                                                                    | <                                                     | 007                                                                 | JTUBRO                   | 2017   |         | >      |
|                                                                                                    |                                                       |                                                                     | ,Qui                     | Sex    | Sab     | Dom    |
|                                                                                                    | Seg                                                   | 69 J97 SUA                                                          |                          | 6      | 7       | 1      |
|                                                                                                    | 5eg 2                                                 | 2 3 4                                                               | 5                        |        |         | 0      |
|                                                                                                    | 5eg 2<br>2<br>9                                       | 2 3 4<br>9 10 11                                                    | 5<br>12                  | 13     | 14      | 15     |

Passo 7: Sempre que pretender criar uma disciplina nova, deverá fazer um novo pedido

| Cher de Rei      O medidado - Goog      PortuGUES - PORTUGUES - PORTUGUES                                                                                                    | arcister coms pt/course/index php                                                                                                    |                                                    |
|----------------------------------------------------------------------------------------------------|----------------------------------------------------------------------------------------------------|----------------------------------------------------|
| PORTUGUES - PORTUGAL (PT) - Joaquin Fereiro C C<br>Parte do utilizador / Deoptinas<br>Parte do utilizador - Pagina inicial do site<br>Pagina inicial do site<br>Pagina inicial do site<br>Pecurar disciplinas:<br>Secundário<br>Secundário | CRi - Centro de Recu: 🍐 O meu disco - Googi                                                                                                    |                                                    |
| Partel do utilizador       Discipitas         Palina do utilizador       Pegina inicial do site         Pegina inicial do site       • Secundário         Pegina inicial do site       • Secundário         Secundário       • Secundário         Procurar discoplinas:       • Secundário         Procurar discoplinas:       • Secundário         • Ciclos       • Ciclo         • Pré-Escolar       • Oticolar         • Educação e Formação de Adultos       • Educação e Formação         • Cursos de Educação e Formação       • Cursos de Educação e Formação                                                                                                    | AGUID-VIENTO DE EDOXAS DE<br>CISTER - ALCOBAÇA                                                                                                    | PORTUGUÉS - PORTUGAL (PT) - Joaquim Ferreira 🔍 - 🝳 |
| Navegação       Descurra discoplinaz:       Descurra discoplinaz:       Execurnada         Despine indiciada cubite       - Secundário       - Secundário       - Secundário         Secundário       - Secundário       - Secundário       - Secundário         Secundário       - Secundário       - Secundário       - Secundário         Secundário       - Secundário       - Secundário       - Secundário         Secundário       - Secundário       - Secundário       - Secundário         Secundário       - Secundário       - Secundário       - Secundário         Secundário       - Secundário       - Secundário       - Secundário         Secundário       - Secundário       - Secundário       - Secundário         Secundário       - Secundário       - Secundário       - Secundário         Secundário       - Secundário       - Secundário       - Secundário         Secundário       - Secundário       - Secundário       - Secundário         Secundário       - Secundário       - Secundário       - Secundário         Secundário       - Secundário       - Secundário       - Secundário         Secundário       - Secundário       - Secundário       - Secundário         Secundário       - Secundário       <                                                                                                    | Painel do utilizador / Disciplinas                                                                                                    |                                                    |
| Palania do stituador       * Secundário         • Rajina do ste       * Secundário         • Nacionalia do ste       * Secundário         • Secundário       * Secundário         • Secundário       * Secundário         • Créclo       * 2º Ciclo         • 1º Ciclo       * Secundário         • Secundário e Formação de Adultos       * Cursos de Educação e Formação de Adultos         • Cursos de Educação e Formação       * Diversos                                                                                                    | Navegação 🖘 🕫                                                                                                    | Procurar disciplinas                               |
| Programas     Securdario     Securdario     Se                                                                                                    | Painel do utilizador Página inicial do site Páginar do site                                                                                                    | Secundário                                         |
| Ecisio Profisional     Sr Ciclo     Zo Ciclo     Zo                                                                                                    | Paginisa do site     Diciplinas     Secundario     Secundario     Secundario     Secundario     Secundario     Secundario     Secundario     Secundario     Secundario     Secundario     Pré-Escolar     Educação e Formação de Adultos     Cursos de Educação e Formação     Diversos | Ensino Profissional                                |
|                                                                                                    |                                                                                                    | ▶ 3º Ciclo                                         |
| Eblacação e Formação de Adultos     Cursos de Educação e Formação de Adultos     Educação e Formação de Adultos     Cursos de Educação e Formação de Adultos     Cursos de Educação e Formação     Diversos                                                                                                    |                                                                                                    | ▶ 2º Ciclo                                         |
|                                                                                                    |                                                                                                    | <ul> <li>1º Ciclo</li> </ul>                       |
| Educação e Formação     Cursos de Educação e Formação     Diversos                                                                                                    | , Direlau                                                                                                    | ▶ Pré-Escolar                                      |
| Cursos de Educação e Formação     Diversos                                                                                                    |                                                                                                    | <ul> <li>Educação e Formação de Adultos</li> </ul> |
| Diversos                                                                                                    |                                                                                                    | <ul> <li>Cursos de Educação e Formação</li> </ul>  |
|                                                                                                    |                                                                                                    | Diversos                                           |
| PEDR DISCIPLINA                                                                                                    |                                                                                                    | PENR DISCIPLINA                                    |
|                                                                                                    |                                                                                                    |                                                    |

**Passo 8**: Preencha os campos, tendo em atenção que os alunos precisam de identificar e procurar a disciplina pelo seu nome completo/curto.

|                                    | 0 – 0 ×                                                                                                    |
|------------------------------------|----------------------------------------------------------------------------------------------------|
| Jest.php?                          | ₹☆ :                                                                                                    |
| eu disco – Googi                   |                                                                                                    |
| PORTUGUÉS - PORTUGAL (PT) - Joaqui | m Ferreira 🤉 🔹 🔍                                                                                                    |
|                                    |                                                                                                    |
|                                    | ▼ Contrair tudo                                                                                                    |
| a pedir                            |                                                                                                    |
| falemática 12° CT-D                |                                                                                                    |
| Aat12CTD                           |                                                                                                    |
| Secundário / 12º ano •             |                                                                                                    |
|                                    |                                                                                                    |
| escrição da disciplina (opcional). |                                                                                                    |
|                                    |                                                                                                    |
|                                    |                                                                                                    |
|                                    |                                                                                                    |
|                                    | estphp?<br>au disco-Googi<br>PORTUGUES - PORTUGAL (PT) - Joaqui<br>appedir<br>atematica 12° CT-D<br>at12° CT-D<br>at12° CT-D<br>at12° CT-D<br>escundario / 12° ano •<br>Escundario / 12° ano •<br>Escundario / 12° ano • |

| → C                                                                           | aquest nhn?                                                                                                    | P 4-                                               |
|-------------------------------------------------------------------------------|----------------------------------------------------------------------------------------------------|----------------------------------------------------|
| Aplicações 📋 CRi - Centro de Recui                                            | ) meu disco – Googli                                                                                                    | i M                                                |
| AGRUPHAMENTO DE ESCOLAS DE<br>CISTER - ALCOBAÇA                               |                                                                                                    | PORTUGUËS - PORTUGAL (PT) 🗸 Joaquim Ferreira 🥂 🔍 🔍 |
|                                                                               |                                                                                                    |                                                    |
| istificação do pedido de cria                                                 | ção da disciplina                                                                                                    |                                                    |
| Informação de suporte para auxiliar o<br>administrador a avaliar este pedido* | Não precisam de justificar, mas têm que escrever qualquer<br>coisa neste campo porque ele é de preenchimento<br>obrigatório. |                                                    |
|                                                                               | PEDIR DISCIPLINA CANCELAR                                                                                                    |                                                    |
|                                                                               | Os campos assinalados com * são de preenchimento obrigatório.                                                                |                                                    |

Receberá a informação que o pedido de disciplina foi realizado com sucesso.

| m Aviso        | ×                                 |                                                                                                    | Θ                | - | • | < |
|----------------|-----------------------------------|----------------------------------------------------------------------------------------------------|------------------|---|---|---|
| ← → C 🛈 a      | aecister.ccems.pt/cours           | /request.php                                                                                                    |                  |   | ☆ | : |
| 🔢 Aplicações 🗋 | CRi - Centro de Recur 🛛 🛃         | O meu disco - Googi                                                                                                    |                  |   |   |   |
|                | iento de escolas de<br>- ALCOBAÇA | PORTUGUÊS - PORTUGAL (PT) - Ju                                                                                                    | loaquim Ferreira | 2 | ۹ |   |
|                |                                   | O seu pedido de criação de disciplina foi registado com sucesso. Em breve irá receber um email a informá-lo do resultado do seu pedido.<br>CONTINUAR |                  |   |   |   |
|                |                                   | Nome de utilizador: Joaquim Ferreira (Sair)<br>developed by themecaters.com                                                                          |                  |   |   |   |

Depois do pedido de disciplina ser validado pelo administrador do sistema, esta ficará disponível no local indicado aquando da criação da mesma (neste caso, na categoria relativa ao 12ºano).

| n AECister: Categorias de 🖉 🗙                                     |               |                                              |                       |                             | Θ                | - 0            | ×  |
|-------------------------------------------------------------------|---------------|----------------------------------------------|-----------------------|-----------------------------|------------------|----------------|----|
| ← → C (③ aecister.ccems.pt/course/index.                          | php?          |                                              |                       |                             |                  | \$             | 1: |
| 🔛 Aplicações 🗋 CRi - Centro de Recur 💧 O meu                      | disco – Googi |                                              |                       |                             |                  |                |    |
| AGRETAMENTO DE ESCOLAS DE<br>CISTER - ALCOBAÇA                    |               |                                              |                       | PORTUGUÊS - PORTUGAL (PT) ~ | Joaquim Ferreira | - Q            | Γ  |
| Painel do utilizador / Disciplinas                                |               |                                              |                       |                             |                  |                |    |
| Navegação                                                         |               |                                              | Procurar disciplinas: | EXECUTAR                    |                  | Contraintuck   | 0  |
| Painel do utilizador<br>Página inicial do site<br>Páginas do site |               | ▼Secundário                                  |                       |                             | •                | Lontrail tude  |    |
| <ul> <li>As minhas disciplinas</li> <li>Disciplinas</li> </ul>    | $\rightarrow$ | ▼ 12° ano<br>Matemática 12° CT-D             |                       |                             |                  | <b>1</b> (+ 0) | i. |
|                                                                   |               | PAP Multimédia 2017/18                       |                       |                             |                  | <b>1</b> B-    |    |
|                                                                   |               | Aplicações Informáticas B                    |                       |                             |                  | <u>.</u> - 0   |    |
|                                                                   |               | <ul> <li>11° ano</li> <li>10° ano</li> </ul> |                       |                             |                  |                |    |
|                                                                   |               | Ensino Profissional                          |                       |                             |                  |                |    |
|                                                                   |               | ► 3º Ciclo                                   |                       |                             |                  |                |    |
|                                                                   |               | ► 2º Ciclo                                   |                       |                             |                  |                |    |
|                                                                   |               | ► 1º Ciclo                                   |                       |                             |                  |                |    |

Agora que a disciplina foi aprovada, tem à sua disposição o menu de administração a ela relativo.

| C @ aecister.ccems.pt/course/view.php?id=12                                                                    |           | 5                                                                                                    |
|----------------------------------------------------------------------------------------------------|-----------|----------------------------------------------------------------------------------------------------|
| licações 🗋 CRi - Centro de Recu: 🝐 O meu disco – Googl                                                         |           |                                                                                                    |
| Additimetro de escolas de<br>CISTER - ALCOBAÇA     Opico 10                                                    | Tópico 4  | PORTUGUÊS - PORTUGAL: (PT) = nd Joaquim Ferreira 🔍 - Q                                                              |
| As minhas disciplinas                                                                                          | То́рісо 5 |                                                                                                    |
| dministração 🗆 🗆 🗆                                                                                             |           | Atividade Recente                                                                                                   |
| <ul> <li>Administração da disciplina</li> <li>Ativar modo de edição</li> <li>Editar configurações</li> </ul>   | Tópico 6  | Attividade desde Sábado, 21 Outubro 2017, 16:10<br>Relatório completo de atividade recente<br>Sem atividade recente |
| <ul> <li>Utilizadores</li> <li>Filtros</li> <li>Relatórios</li> <li>Pauta</li> </ul>                           | Tópico 7  |                                                                                                    |
| <ul> <li>Configurar a Pauta</li> <li>Medalhas</li> <li>Cópia de segurança</li> <li>Restaurar</li> </ul>        | Tópico 8  |                                                                                                    |
| <ul> <li>▲ Importar</li> <li>← Limpar</li> <li>▶ Base de dados de perguntas</li> <li>▲ Competências</li> </ul> | Tópico 9  |                                                                                                    |
| Assumir o papel de                                                                                             | Tópico 10 |                                                                                                    |
|                                                                                                    |           |                                                                                                    |
|                                                                                                    |           |                                                                                                    |

**Passo 9**: Para finalizar o processo, falta a inscrições dos alunos. Se o aluno ainda não possuir conta no Moodle, terá de criá-la, através do mesmo processo que é feito pelo professor. Depois, deve entrar na disciplina e efetuar o ato de inscrição.

| C aecister.ccems.pt/course/view.php?                                                                                      | d=12      |                                                                  |
|----------------------------------------------------------------------------------------------------|-----------|------------------------------------------------------------------|
| plicações (1) CRI - Centro de Recui (2) O meu disc<br>Geral<br>Agumanno pe Iscolas pe<br>CRIFIRE > ALCOBAÇA<br>D Tópico 2 | Tópico 2  | PORTUGUÊS - PORTUGAL (PT) Aluno Teste C                          |
| <ul> <li>Tópico 3</li> <li>Tópico 4</li> <li>Tópico 5</li> <li>Tópico 6</li> </ul>                                        | То́рісо 3 | Próximos Eventos Ele                                             |
| <ul> <li>Iópico /</li> <li>Tópico 8</li> <li>Tópico 9</li> <li>Tópico 10</li> </ul>                                       | Tópico 4  | Ir para o calendário<br>Novo evento                              |
| Administração                                                                                                    | Tópico 5  | Atividade Recente                                                |
| Alle initialquo da disciplina<br>A Inscrever-me nesta disciplina                                                          | Tópico 6  | Relatório completo de atividade recente<br>Sem atividade recente |
| _                                                                                                    | Tópico 7  |                                                                  |
|                                                                                                    | Tópico 8  |                                                                  |
|                                                                                                    | То́рісо 9 |                                                                  |
|                                                                                                    | Tópico 10 |                                                                  |